## 校园地国家助学贷款申请网上操作流程

1) 登入系统 <u>http://10.202.68.65:8888/xgxt</u>,使用账号密码登录系统(账号为学号,初始密码为身份证号后六位)。第一次登陆后会强制要求修改密码。

| 用户登录 / LOGIN |
|--------------|
| ▲用户名:        |
| 🖉 密 码:       |
| ✓ 验证码: J5BB  |
|              |

2) 若为初次登陆,则修改密码后会弹出信息填写,请务必仔细填写所有信息后提交。(若 之前已进行过此处信息的填写,则此步骤可以跳过)

| 5本信息                                                                                                    |                                                                                                    |                                                                                                    |                                                                                            |                                                         |       |                                                                                                    |                                                                                                    |        |                                  |
|----------------------------------------------------------------------------------------------------|----------------------------------------------------------------------------------------------------|----------------------------------------------------------------------------------------------------|--------------------------------------------------------------------------------------------|---------------------------------------------------------|-------|----------------------------------------------------------------------------------------------------|----------------------------------------------------------------------------------------------------|--------|----------------------------------|
| 78                                                                                                    |                                                                                                    |                                                                                                    |                                                                                            |                                                         | 姓名    | and the second second se                                                                                                    |                                                                                                    |        |                                  |
| 性易                                                                                                    | 男                                                                                                    |                                                                                                    |                                                                                            |                                                         | 出生日期  |                                                                                                    |                                                                                                    |        |                                  |
| 年後                                                                                                    | 2014                                                                                                    |                                                                                                    |                                                                                            |                                                         | 学制(年) | 4                                                                                                    |                                                                                                    |        |                                  |
| 学校                                                                                                    | 学校 建筑工程学校                                                                                                    |                                                                                                    |                                                                                            |                                                         |       | 中国共产主义青年的                                                                                                    |                                                                                                    |        |                                  |
| 专士                                                                                                    |                                                                                                    | 民族                                                                                                    | 汉旗                                                                                         |                                                         |       |                                                                                                    |                                                                                                    |        |                                  |
| · 植级                                                                                                    |                                                                                                    |                                                                                                    |                                                                                            |                                                         | 学語    |                                                                                                    |                                                                                                    |        |                                  |
| · 389                                                                                                    | s<br>R ──请选择──                                                                                                    | ✔请选择                                                                                                    | ✔                                                                                          | 2                                                       | 到历程与  |                                                                                                    |                                                                                                    |        |                                  |
| • 户口所在地                                                                                                    | 8请选择                                                                                                    | ✔请选择                                                                                                    | ✔请选择                                                                                       |                                                         |       |                                                                                                    |                                                                                                    |        |                                  |
| 原地(高考时户籍所在地                                                                                                    | <ol> <li>广东省</li> </ol>                                                                                                    | ✔请选择                                                                                                    | ✔请选择                                                                                       | -                                                       |       |                                                                                                    |                                                                                                    |        |                                  |
| 习经历(从小学开始填                                                                                                    | 写) <u>常加一行</u>                                                                                                    |                                                                                                    |                                                                                            |                                                         |       |                                                                                                    |                                                                                                    |        |                                  |
| • 白侵軍                                                                                                    | (2 M                                                                                                    | 2                                                                                                    | 6億年億月                                                                                      | * 2245                                                  |       | • 105                                                                                                    |                                                                                                    | • 订明人  |                                  |
| 防式                                                                                                    |                                                                                                    |                                                                                                    |                                                                                            |                                                         |       |                                                                                                    |                                                                                                    |        | *14.6K0s                         |
|                                                                                                    |                                                                                                    |                                                                                                    |                                                                                            |                                                         |       |                                                                                                    |                                                                                                    |        |                                  |
| - <u>B</u> + 2.                                                                                                    | ●送                                                                                                    |                                                                                                    |                                                                                            |                                                         |       | <ul> <li>由子邮箱</li> </ul>                                                                                                    |                                                                                                    |        |                                  |
| - 秋奈<br>• 00                                                                                                    | 电话                                                                                                    |                                                                                                    |                                                                                            |                                                         |       | * 电子邮箱<br>* 微体品                                                                                                    |                                                                                                    |        |                                  |
| • m<br>· m                                                                                                    | 电话<br>ALA                                                                                                    | ; 土"田学                                                                                                    | 代卦"                                                                                        |                                                         |       | *电子邮箱<br>• 微位具                                                                                                    |                                                                                                    |        |                                  |
| 登入系                                                                                                    | €E<br>ARA<br>统,点                                                                                                    | 〔击"助学                                                                                                    | 贷款";                                                                                       |                                                         |       | *电子邮箱<br>• 微体品                                                                                                    |                                                                                                    |        |                                  |
| ····<br>登入系                                                                                                    | ŧĕ<br>₽¤<br>统,点                                                                                                    | 〔击"助学〕<br>▶ ø                                                                                                    | 贷款";                                                                                       |                                                         |       | * 电子邮箱<br>• 微体具                                                                                                    |                                                                                                    |        | >欢迎您: 注销                         |
| ····<br>登入系                                                                                                    | ez<br>en<br>统,点                                                                                                    | 〔击"助学<br><b>、                                    </b>                                                                                                    | 贷款";<br><b>生工作管</b> 理                                                                      | 里信息系统                                                   |       | *电子邮箱<br>* 洲(trick, p.                                                                                                    |                                                                                                    |        | ▶欢迎您! 注销                         |
| 登入系                                                                                                    | ee<br>祭和<br>に<br>な,点<br>ANG UNIN                                                                                                    | 低击"助学<br>た <i>学</i><br>VERSITY                                                                                                    | 贷款";<br><b>生工作管</b> 理                                                                      | 里信息系统                                                   |       | * 电子邮箱<br>* 涨体品                                                                                                    |                                                                                                    |        | ▶欢迎您! <b>注销</b>                  |
| 登入系<br>登入系<br>()<br>()<br>()<br>()<br>()<br>()<br>()<br>()<br>()<br>()<br>()<br>()<br>()                                                                                                    | ee<br>统,点<br>j2<br>ANG UNIN                                                                                                    | 低击"助学<br>た <i>婆 学</i><br>/ERSITY<br>- *** ****                                                                                                    | 贷款";<br><b>生工作管</b> 理<br><sup>助学线数</sup> 系統                                                | <b>里信息系统</b>                                            |       | * 电子邮箱<br>* Mate 品                                                                                                    |                                                                                                    |        | →欢迎您! 注销                         |
| での<br>登入系<br>ジンジン<br>ZHEJI<br>(近用(3)                                                                                                    | ee<br>余<br>、<br>た<br>、<br>よ<br>、<br>よ<br>、<br>よ<br>、<br>よ<br>、<br>よ<br>、<br>よ<br>、<br>よ<br>、<br>、<br>よ<br>、<br>、<br>よ<br>、<br>、<br>よ<br>、<br>、<br>よ<br>、<br>、<br>、<br>、<br>、<br>、<br>、<br>、<br>、<br>、<br>、<br>、<br>、                                                                                                    | 低击"助学"<br><b> 、                                   </b>                                                                                                    | 贷款";<br><b>生工作管</b> 理<br><sup>助学拨款</sup>   系统                                              | <b>里信息系统</b><br><sup>御</sup>                            |       | * 电子邮箱<br>* 微体品                                                                                                    |                                                                                                    |        | →欢迎您: 注销<br>您有○条消息未              |
| での<br>登入系<br>ジンジン<br>ZHEJI<br>範 学生創<br>105用(3)                                                                                                    | ez<br>会流, 点<br>ジュー<br>ANG UNIN<br>息 · 评奖讲<br>编辑                                                                                                    | 低击"助学"<br><b> た</b> 学<br>VERSITY 学<br>* 低 学生 変動<br>通知通告<br>・ 羊干価級2015-20                                                                                                    | 贷款";<br><b>生工作管理</b><br>助学贷款 系统                                                            | <b>理信息系统</b><br>御:                                      |       | * 电子邮箱<br>* 微绘品<br>HORE》<br>2015-12-08                                                                                                    |                                                                                                    |        | ▶欢迎您: 注销<br>您有○条消息未              |
| での<br>登入系<br>ジンジン<br>ZHEJI<br>範<br>団の用(3)                                                                                                    | eté<br>ARA<br>ANG UNIN<br>島   评奖讲<br>編辑                                                                                                    | <ul> <li>(击"助学)</li> <li>(と学)</li> <li>(と学)</li> <li>(ビージー)</li> <li>(ビージー)</li></ul>                                                                                                    | 贷款";<br><b>生工作管理</b><br>助学贷款 系統<br>2016学年家庭经济困避<br>2016学年家庭经济困避                            | <b>里信息系统</b><br>维护  <br>性年末专<br>作的品琴                    |       | • е,74%<br>• токе»<br>2015-12-08<br>2015-09-11                                                                                                    | Q 个人信息                                                                                                    | 4+ 20- | ▶欢迎您: 注销<br>您有○条消息未              |
| 登入系<br>ジン<br>ZHEJI<br>範<br>ジロ用(3)                                                                                                    | e.e.                                                                                                    | <ul> <li>(击"助学:</li> <li>(と学び)</li> <li>(と学び)</li> <li>(ビジロ)</li> <li>(ビジロ)</li>     &lt;</ul>                                                                                                    | 贷款";<br><b>生工作管理</b><br>助学贷款 系统<br>016学年家庭经济困避<br>2年本科生评奖评优工                               | <b>里信息系统</b><br>维护  <br>性年末者                            |       | • е,74%<br>• токе #<br>2015-12-08<br>2015-09-11<br>2015-09-08                                                                                                    | <ul> <li>个人信息</li> <li>学号;</li> <li>姓名</li> <li>左右,</li> </ul>                                                       | 性别:    | ▶欢迎您: 注销<br>您有□条消息未              |
| 登入系<br>ジン<br>ZHEJI<br>範<br>学生信<br>100円(3)                                                                                                    | e.e.                                                                                                    | <ul> <li>低击 "助学"</li> <li>人家 学</li> <li>VERSITY 学</li> <li>WK 学生资助</li> <li>通知通告</li> <li>・关于做好2015-20</li> <li>・关于(14-2015)</li> <li>・关于(3取2014-2015)</li> <li>・关于(3取2014-2015)</li> <li>・关于(3取2014-2015)</li> <li>・关于(3取2014-2015)</li> <li>・关于(3取2014-2015)</li> <li>・关于(3取2014-2015)</li> </ul>                                                                                                    | 贷款";<br><b>生工作管理</b><br>助学贷款 系统<br>016学年家庭经济困难<br>学年本科生评奖评优工<br>015学年小结表和上报<br>国家溶酌 助进飞到29 | <b>里信息系统</b><br>维护  <br>性年末考<br>作的温馨<br>(汽费本科<br>国际主成   |       | • естания<br>• естания<br>• ест                                                                      | <ul> <li>个人信息</li> <li>学号;</li> <li>姓名</li> <li>年級:</li> </ul>                                                       | 性别:    | ▶欢迎您: 注销<br>您有《条消息未              |
| ● 00<br>登入系<br>ZHEJI<br>政用(3)                                                                                                    | e.e.<br>,g.a.<br>,g.a. | <ul> <li>低击 "助学"</li> <li>人民音 "助学"</li> <li>人民名(1)</li> <li>人民名(1)</li> <li>人民(1)</li> <li>人民(1)</li> <li>人民(1)</li> <li>人民(1)</li> <li>人民(1)</li> <li>人民(1)</li></ul>                                                                                                    | 贷款";<br><b>生工作管理</b><br>助学发歌 系统<br>016学年家庭经济困难<br>学年本科生评奖评优工<br>015学年小结表和上报<br>国家资助 助我飞翔"全 | <b>里信息系统</b><br>维护  <br>性年末考<br>作的温馨<br>资质本科<br>2回励志成   |       | • естания<br>• техняя<br>• техня<br>• техня<br>• техня<br>• техняя<br>• техняя<br>• техня<br>• тех | <ul> <li>个人信息</li> <li>学号;</li> <li>姓名</li> <li>年级;</li> <li>学院;</li> <li>****</li> </ul>                            | 性别:    | ▶欢迎您: 注销<br>您有◎条消息未              |
| 登入系<br>ジンデーン<br>2HEJI<br>第四<br>学生信J<br>第回<br>学生信J<br>第回<br>第一<br>第一<br>第一<br>第一<br>第一<br>第一<br>第一<br>第一<br>第一<br>第一                                                                                                    | 电波<br>梁森<br>统,点<br><b>ジ<sup>3</sup> →</b><br>ANG UNIV<br>息   评奖讲<br>编辑                                                                                                    | <ul> <li>低击 "助学"</li> <li>人ERSITY</li> <li>学</li> <li>(中国)</li> <li>(中国)</li></ul>                                                                                                    | 贷款";<br>生工作管理<br>助学贷款 系统<br>116学年家庭经济困难<br>华年本科生评奖评优工<br>115学年小结表和上报<br>国家资助 助我飞翔了         | <b>里信息系统</b><br>進护  <br>性年末考<br>(作的温馨<br>(次要本科<br>2個動志成 |       | • естания<br>• техняя<br>• техня<br>• техня<br>• техня<br>• техняя<br>• техняя<br>• техняя<br>• те | <ul> <li>个人信息</li> <li>学号:<br/>姓名</li> <li>年級:</li> <li>学院:</li> <li>专业:</li> </ul>                                  | 性别:    | ▶欢迎您: 注销<br>您有 <sup>0</sup> 条消息未 |
| ● 00<br>登入系<br>ジン 2HEJI<br>町立用(3)<br>● 生沢発…                                                                                                    | e.ĕ.<br>梁和<br>统,点                                                                                                    | <ul> <li>低击 "助学"</li> <li>人民事 (中国)</li> <li>人民国内学</li> <li>人民国内学</li></ul>                                                                                                    | 贷款";<br><b>生工作管理</b><br>助学贷款 系统<br>016学年家庭经济困难<br>学年本科生评奖评优工<br>015学年小结表和上报<br>国家资助 助我飞翔"全 | <b>里信息系统</b><br>维护<br>生年末考<br>作的温馨<br>(次要本科<br>2回励志成    |       | • естания<br>• техняя<br>• техняя<br>2015-12-08<br>2015-09-11<br>2015-09-08<br>2015-04-01                                                                                                    | <ul> <li>个人信息</li> <li>学号;</li> <li>姓名</li> <li>年级:</li> <li>学院:</li> <li>专业:</li> <li>班级:</li> </ul>                | 性别:    | ▶欢迎您: 注销<br>您有 \条;消息未            |
| Comparison of the second second secon | 电波<br>梁森<br>统,点<br><b>ジ<sup>3</sup> →</b><br>ANG UNIV<br>息   评奖讲<br>编辑                                                                                                    | <ul> <li>低击 "助学"</li> <li>人民音 "助学"</li> <li>人民SITY 学</li> <li>人民SITY 学</li> <li>人民名(1)</li> <li>人民人)</li> <li>人民人)</li> <l< td=""><td>贷款";<br/><b>生工作管理</b><br/>助学贷款 系统<br/>016学年家庭经济困难<br/>学年本科生评奖评优工<br/>015学年小结表和上报<br/>国家资助 助我飞翔了会</td><td><b>里信息系统</b><br/>维护  <br/>性年末者<br/>作的温馨<br/>资质素本科<br/>2回励志成</td><td></td><td>• естания<br/>• техняя<br/>• техняя<br/>2015-12-08<br/>2015-09-11<br/>2015-09-08<br/>2015-04-01</td><td><ul> <li>个人信息</li> <li>学号。</li> <li>姓名</li> <li>年級:</li> <li>学院:</li> <li>专业:</li> <li>班级:</li> <li>身份证号:</li> </ul></td><td>性别:</td><td>▶欢迎您: 注销<br/>您有<sup>0</sup>条消息未</td></l<></ul> | 贷款";<br><b>生工作管理</b><br>助学贷款 系统<br>016学年家庭经济困难<br>学年本科生评奖评优工<br>015学年小结表和上报<br>国家资助 助我飞翔了会 | <b>里信息系统</b><br>维护  <br>性年末者<br>作的温馨<br>资质素本科<br>2回励志成  |       | • естания<br>• техняя<br>• техняя<br>2015-12-08<br>2015-09-11<br>2015-09-08<br>2015-04-01                                                                                                    | <ul> <li>个人信息</li> <li>学号。</li> <li>姓名</li> <li>年級:</li> <li>学院:</li> <li>专业:</li> <li>班级:</li> <li>身份证号:</li> </ul> | 性别:    | ▶欢迎您: 注销<br>您有 <sup>0</sup> 条消息未 |

4) 切换至"校园地贷款",并点击下方"贷款申请";

| 首页 学生信息  | 1   评 | 奖评优   学生   | 资助 助学     | 贷款 系统维护      | 4      |             |         |      |        |     |
|----------|-------|------------|-----------|--------------|--------|-------------|---------|------|--------|-----|
| 校园地贷款    | »     | ☎ 您的当前位置   | 置: 助学贷款-4 | 校园地贷款-贷款申    | 请      |             |         |      |        |     |
| ▶ 贷款申请   | 0     | 🕇 申请 🦯     | 修改 🤷 提    | 交 ┢ 撤销 关     | 删除 🕛 流 | :程跟踪 📑 导出 🛛 | 🖶 打印申请表 |      |        |     |
| ▶ 贷款结果   | 0     | 学号         | ;:        | 姓名:          |        |             |         |      |        |     |
| 生源地贷款    | ×     | 🍃 助学贷款     | 申请列表      |              |        |             |         |      |        |     |
| 基层就业     | *     | □ 学号       | 姓名        | 学院           | 班级     | 贷款学年        | 贷款总金额   | 贷款年限 | 申请时间 ▼ | 审核状 |
| 校内无息借款   | *     |            |           |              |        | 未找到任何记录!    |         |      |        |     |
| 校内无息借款减免 | ×     |            |           |              |        |             |         |      |        |     |
| 校内无息借款还款 | ×     | 第 0 / 0 页, | 每页显示 10   | → 条 / 共 0 条记 | 录      |             |         | 首页上  | 一页 下一页 | 末页  |
| 永平白立燈学全  | * 1   |            |           |              |        |             |         |      |        |     |

| JAN<br>ZHEJIA | j3<br>ANG L    | 大 穿<br>JNIVERSITY | 学生      | 工作管理      | 信息系    | 统        |         |      | 欢迎您    | ! 注销 |
|---------------|----------------|-------------------|---------|-----------|--------|----------|---------|------|--------|------|
| 首页 学生信息       | (   <u>ì</u> ž | 平奖评优   学生         | 段助 助学   | 贷款 系统维护   | 4      |          |         |      |        |      |
| 校园地贷款         | *              | ☆ 您的当前位是          | 告:助学贷款+ | 咬园地贷款-贷款申 | 请      |          |         |      |        |      |
| > 贷款申请        | 0              | + 申请 /            | 修改 ይ 提  | 交 📂 撤销 关  | 删除 🕛 流 | 確跟踪 📑 导出 | 🖶 打印申请表 |      |        |      |
| ▶ 贷款结果        | 0              | 学号                | ;:      | 姓名:       |        |          |         |      |        |      |
| 生源地贷款         | *              | 🍃 助学贷款            | 申请列表    |           |        |          |         |      |        |      |
| 基层就业          | *              | □ 学号              | 姓名      | 学院        | 班级     | 贷款学年     | 贷款总金额   | 贷款年限 | 申请时间 🔻 | 审核状态 |
| 校内无息借款        | *              |                   |         |           |        | 未找到任何记录! |         |      |        |      |
| 校内无息借款减免      | *              |                   |         | _         |        |          |         |      |        |      |
| 校内无息借款还款      | ×              | 第 <u>0</u> /0页,   | 每页显示 10 |           | 录      |          |         | 首页上  | 一页 下一页 | 末页   |
| 永平自立贷学金       | *              |                   |         |           |        |          |         |      |        |      |

6) 填写申请表,其中打"\*"的为必填项,尤其注意要将"家庭情况"补充完整,务必保 证信息填写准确、完整,以免造成申请不通过等不必要的麻烦;

| 与甲请表                                                                                                    | REALIN           |       |     |
|----------------------------------------------------------------------------------------------------|------------------|-------|-----|
| 贷款申请                                                                                                    |                  |       |     |
| 学号                                                                                                    |                  | 姓名    |     |
| 性别                                                                                                    |                  | 民族    |     |
| 身份证号                                                                                                    |                  | 年级    | t ( |
| 学院                                                                                                    |                  | 专业    |     |
| 班级                                                                                                    |                  | 学制    |     |
| 毕业日期                                                                                                    |                  | 银行卡号  |     |
| 联系电话                                                                                                    |                  | 家庭住址  |     |
| 》家庭情况 ▲                                                                                                    | 点击展开/收起   编辑家庭情况 |       |     |
| ダンジャング ゆうちょう ジャング ゆうちょう ゆうちょう ゆうちょう ゆうちょう ゆうちょう ゆうちょう しんしょう しんしょう しんしょう ゆうしん ゆうしょう しんしょう しんしょう ひんしょう ひんしょう ひんしょう ひんしょう ひんしょう ひんしょう ひんしょう ひんしょう ひんしょう ひんしょう ひんしょう ひんしょう ひんしょう しんしょう しんしょう しんしょう しんしょう しんしょう ひんしょう しんしょう しんしょう ひんしょう しんしょう しんしょ しんしょ | 位 (元)            |       |     |
| 贷款学年                                                                                                    | 2015-2016 ~      |       |     |
| 每年学杂费                                                                                                    |                  | 每年住宿费 |     |
|                                                                                                    |                  | 贷款期限  | 15  |
| 贷款年限                                                                                                    |                  |       |     |
| 贷款年限<br>每年贷款总额                                                                                                    |                  | 贷款总金额 |     |

7) 填写完毕后,可以直接点击提交,也可以存为草稿,后续再提交; 注意事项:

1、学生只需填写每年学杂费、每年住宿费和贷款年限三个空,每年贷款总额、贷款总 金额由系统自动计算,不需要修改。

2、贷款年限指学生需要贷几年的贷款,若需要申请大二至大四共 3 年的贷款,则此空 应填 3.

**3、贷款期限**指学生从开始贷款到最长还款期的时间段,计算方法为:贷款期限=毕业年份-2016+13,最大不超过 20 年。贷款期限由系统自动计算,不需要学生自己填写或修改。

**4、每年贷款总额=每年学费+每年住宿费**,为当年贷款总额;学费和住宿费可根据自己 想贷款的总额任意填写如每年贷款 8000 元,可以填成学费 4800 元,住宿费 3200 元;也可 填成学费 6000 元,住宿费 2000 元。

5、贷款总金额=每年贷款总额\*贷款年限

| 贷款申请                                                      |                                      |                                                                                                    |    |  |
|-----------------------------------------------------------|--------------------------------------|----------------------------------------------------------------------------------------------------|----|--|
| 学号                                                        |                                      | 姓名                                                                                                    |    |  |
| 性别                                                        |                                      | 民族                                                                                                    |    |  |
| 身份证号                                                      |                                      | 年级                                                                                                    |    |  |
| 学院                                                        |                                      | 专业                                                                                                    |    |  |
| 班级                                                        |                                      | 学制                                                                                                    |    |  |
|                                                           |                                      |                                                                                                    |    |  |
| 毕业日期                                                      |                                      | 银行卡号                                                                                                    |    |  |
| 毕业日期<br>联系电话<br>家庭情况 1                                    | <br>                                 | 银行卡号<br>家庭住址<br>情况                                                                                                    |    |  |
| 毕业日期<br>联系电话<br>家庭情况 ~ 」<br>贷款信息 单                        | 点击展开/收起 编辑家庭<br>位 (元)                | 银行卡号<br>家庭住址<br>情况                                                                                                    |    |  |
| 毕业日期<br>联系电话<br>家庭情况 * 2<br>贷款信息 单<br>贷款学年                | 点击展开/收起   编辑家庭<br>位 (元)<br>2015-2016 | 银行卡号<br>家庭住址<br>情况                                                                                                    |    |  |
| 毕业日期<br>联系电话<br>家庭情况 (*)<br>贷款信息 (单)<br>贷款学年<br>每年学杂费     | 点击展开/收起 编辑家庭<br>位(元)                 | 银行卡号<br>家庭住址<br>情况                                                                                                    |    |  |
| 毕业日期<br>联系电话<br>家庭情况 1<br>贷款信息 单<br>贷款学年<br>每年学杂费<br>贷款年限 | 点击展开/收起 编辑家庭<br>位(元)<br>2015-2016    | 银行卡号       家庭住址       情況       ·       ·       ·       ·       ·       ·       ·       ·       ·       ·       ·       ·       ·       ·       ·       ·       ·       ·       ·       ·       ·       ·       ·       ·       ·       ·       ·       ·       ·       ·       ·       ·       ·       ·       ·       ·       ·       ·       ·       ·       ·       ·       ·       ·       ·       ·       ·       ·       ·       ·       ·       ·       ·       ·       ·       ·       ·       ·       ·       ·       ·       ·       ·       ·       · </td <td>15</td> <td></td> | 15 |  |

8) 本人可以根据个人需要进行修改、提交、撤销、删除等操作;点击"流程跟踪"可以查 看申请的审核情况。当所提交的申请通过学院和学工部的两级审核后,申请学生可点击 "申请表"按钮,下载对应的申请表。学生将打印好的审批表签名并填好日期后,将一 式三份申请表和其他相关材料上交至学院老师处。

## 注意事项:

- 1、未进行审核或审核不通过时学生无法下载申请表!
- 2、下载电子版申请表以后,请对照附件二检查各项内容是否正确,将不符合格式的 内容按附件二进行修改。修改需在电子版上进行,纸质版审批表禁止涂画!

| 首页   学生信息                                             | (   ř | 呼奖评优   学生诊 | <sup>資助  </sup> 助学 | 贷款 系统维持   | È  |      |       |      |        |      |  |
|-------------------------------------------------------|-------|------------|--------------------|-----------|----|------|-------|------|--------|------|--|
| 校园地贷款                                                 | »     | ☆ 您的当前位置   | 號: 助学贷款-4          | 校园地贷款-贷款申 | 请  |      |       |      |        |      |  |
| > 検索申请 🔹 🔹 中请 🦯 修改 🤔 提交 🍐 撒消 💢 刪除 🕚 流程跟踪 🕃 导出 🖶 打印申请表 |       |            |                    |           |    |      |       |      |        |      |  |
| ・ 贷款结果                                                | 0     | 学号         | u                  | 姓名:       |    |      |       |      |        |      |  |
| 生源地贷款                                                 | *     | 🍃 助学贷款     | 申请列表               |           |    |      |       |      |        |      |  |
| 基层就业                                                  | *     | □ 学号       | 姓名                 | 学院        | 班级 | 贷款学年 | 贷款总金额 | 贷款年限 | 申请时间 ▼ | 审核状态 |  |
| 校内无息借款                                                | *     |            | 未找到任何记录!           |           |    |      |       |      |        |      |  |
| 校内无息借款减免                                              | *     |            |                    | _         |    |      |       |      |        |      |  |
| 校内无息借款还款                                              | *     | 第_0_/0页,   | 每页显示 10            | 条/共0条i    | 己录 |      |       | 首页上  | 一页 下一页 | 末页   |  |
| 永平自立贷学金                                               | *     | 1          |                    |           |    |      |       |      |        |      |  |

本系统初次上线使用,如出现问题或对操作有疑问,可随时联系国家助学贷款服务中心。

值班电话: 0571-88981730

值班地址:行政服务办事大厅 112 室 29 号窗口。

学生资助中心 2016.05.15